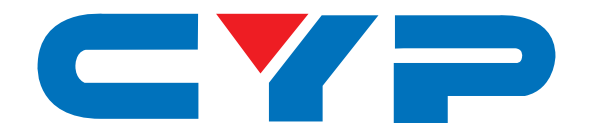

# CH-A1 Mini HDMI 3D Analyzer

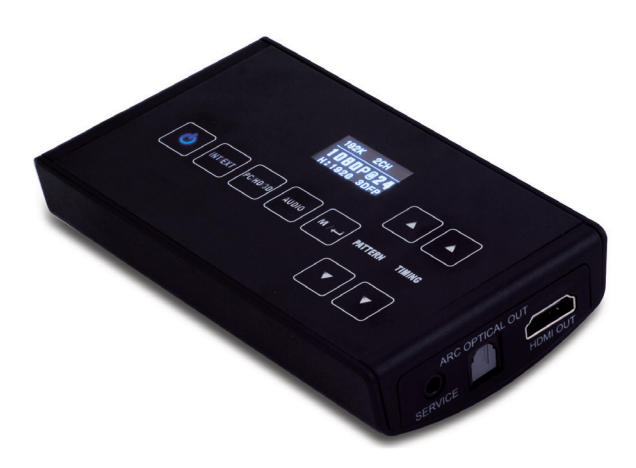

# **Operation Manual**

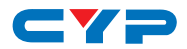

# DISCLAIMERS

The information in this manual has been carefully checked and is believed to be accurate. Cypress Technology assumes no responsibility for any infringements of patents or other rights of third parties which may result from its use.

Cypress Technology assumes no responsibility for any inaccuracies that may be contained in this document. Cypress also makes no commitment to update or to keep current the information contained in this document.

Cypress Technology reserves the right to make improvements to this document and/or product at any time and without notice.

# **COPYRIGHT NOTICE**

No part of this document may be reproduced, transmitted, transcribed, stored in a retrieval system, or any of its part translated into any language or computer file, in any form or by any means electronic, mechanical, magnetic, optical, chemical, manual, or otherwise—without express written permission and consent from Cypress Technology.

© Copyright 2011 by Cypress Technology.

All Rights Reserved.

Version 1.1 August 2011

# TRADEMARK ACKNOWLEDGMENTS

All products or service names mentioned in this document may be trademarks of the companies with which they are associated.

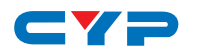

# **SAFETY PRECAUTIONS**

Please read all instructions before attempting to unpack, install or operate this equipment and before connecting the power supply.

Please keep the following in mind as you unpack and install this equipment:

- Always follow basic safety precautions to reduce the risk of fire, electrical shock and injury to persons.
- To prevent fire or shock hazard, do not expose the unit to rain, moisture or install this product near water.
- Never spill liquid of any kind on or into this product.
- Never push an object of any kind into this product through any openings or empty slots in the unit, as you may damage parts inside the unit.
- Do not attach the power supply cabling to building surfaces.
- Use only the supplied power supply unit (PSU). Do not use the PSU if it is damaged.
- Do not allow anything to rest on the power cabling or allow any weight to be placed upon it or any person walk on it.
- To protect the unit from overheating, do not block any vents or openings in the unit housing that provide ventilation and allow for sufficient space for air to circulate around the unit.

# **REVISION HISTORY**

| VERSION NO. | DATE DD/MM/YY | SUMMARY OF CHANGE |
|-------------|---------------|-------------------|
| VS1         | 09/02/12      | First Release     |
| VS2         | 25/01/13      | Updated Format    |

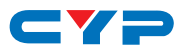

# CONTENTS

| 1. | Introduction                     | . 1 |
|----|----------------------------------|-----|
| 2. | Applications                     | . 1 |
| 3. | Package Contents                 | . 1 |
| 4. | System Requirements              | . 1 |
| 5. | Features                         | . 2 |
| 6. | Operation Controls and Functions | . 3 |
|    | 6.1 Front Panel                  | .3  |
|    | 6.2 Rear Panel                   | .4  |
|    | 6.3 Top Panel                    | .5  |
|    | 6.4 OLED Display                 | .7  |
|    | 6.5 OSD Menu                     | .8  |
|    | 6.6 Supported Timings Table      | 11  |
|    | 6.7 Supported Patterns Table     | 12  |
| 7. | Connection Diagram               | 13  |
| 8. | Specifications                   | 14  |
| 9. | Acronyms                         | 16  |

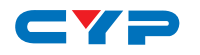

# **1. INTRODUCTION**

The Mini HDMI 3D Analyzer is a tool for checking both source (Bluray or DVD players) and display devices (TV or monitors). With touch button controls and built-in OLED display it can show the status and information of both the input and output devices connected to it by HDMI.

The analyzer can be used to analyze the input source device infoframe and output sink device EDID. It also has a built-in pattern generator that can be used to test the capabilities of the output device including 3D and resolution/timing support.

# 2. APPLICATIONS

- Apparatus testing
- Equipment checking
- EDID checking
- HDCP or 3D support verification
- Production testing
- R&D design and debug

# **3. PACKAGE CONTENTS**

- Mini HDMI 3D Analyzer
- 5V Power Adaptor
- Operation Manual

# **4. SYSTEM REQUIREMENTS**

HDMI input port connected to the source/HDMI system with HDMI cable and HDMI output connected to the display/HDMI system with HDMI and/or amplifier.

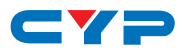

# **5. FEATURES**

- Supports Timing include SD, HD up to 1080p, PC up to WUXGA and 3D
- Provides 25 timings, 6 patterns and 1 pattern for 3D timing
- 'Deep color' video support (up to 12-bit, 1080p@60Hz)
- Supports input signal bypass, digital video formats in 'Deep Color' Mode up to 36-bit (12-bit/color) and new lossless compressed digital audio (Dolby TrueHD, Dolby Digital Plus and DTS-HD Master Audio)
- Supports internal pattern audio LPCM 2CH 48/96/192kHz, LPCM 5.1CH 48/96kHz, LPCM 7.1CH 48/96kHz
- Analyze the input source info-frame and output sink EDID information
- Touch button control function
- OLED display shows Input/Output timing information
- Supports ARC (Audio Return Channel) following HDMI specifications
- Supports 'Deep Color' (8/10/12-bit) output
- Supports HDCP repeater function and complaint with HDCP
- Supports CEC bypass

# 6. OPERATION CONTROLS AND FUNCTIONS

# 6.1 Front Panel

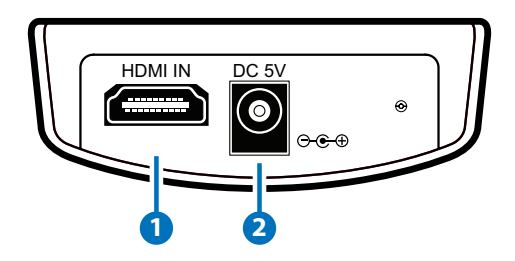

#### 1 HDMI IN

Connect the HDMI input port to the HDMI output port of the source device for testing and displaying the EDID information.

#### 2 DC 5V

Plug the DC 5V power supply into the Mini-HDMI Analyzer and connect the adaptor to an AC wall outlet.

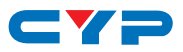

#### 6.2 Rear Panel

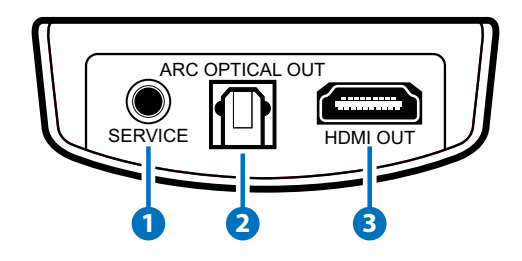

#### **1** SERVICE

Use a DB9 (RS-232) to 3.5mm (phone jack) cable to do the software upgrade.

NOTE: This feature is not available to the end user. The DB9 to 3.5 mm phone jack is not included in the package.

#### **2** ARC OPTICAL OUT

Optical digital out for testing the ARC function of a TV connected to the HDMI. Connect to the optical digital input of an audio system (such as an AV receiver) to monitor the audio output of the attached sink device.

#### 3 HDMI OUT

Connects the Analyzer to a display or to devices connected to the display when testing the capabilities of the system.

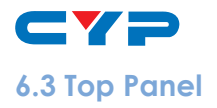

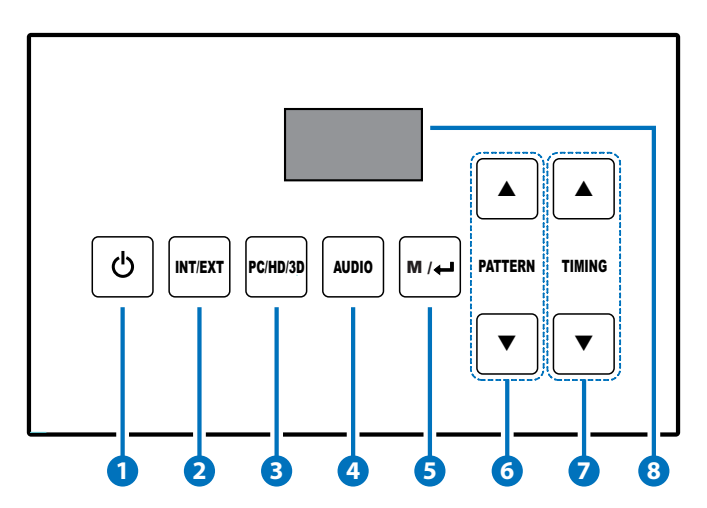

Note: Please remove the protective plastic film from the top panel before using the touch key function.

#### 1 POWER

Press this button to turn on the device, the LED will turn blue. Press again to switch the unit to standby mode, the LED will turn red.

#### 2 INT/EXT

Press this button to toggle between the built-in internal pattern generator or the external source device. The LED will illuminate in blue when the external input is selected. To retrieve the external EDID information, an external source device must be connected otherwise the device will only generate the test patterns to display on the TV/monitor.

#### 3 PC/HD/3D

Press this button to cycle through the test patterns (PC/HD or 3D timings). The OLED display will show the timing currently selected.

#### 4 AUDIO

Press this button to select the audio sample rate from LPCM 2CH, LPCM 5.1CH and LPCM 7.1CH 48kHz or LPCM 2CH, LPCM 5.1CH and LPCM 7.1CH 96kHz or LPCM 2CH and LPCM 5.1CH 192kHz.

Note: Press and hold for 3 seconds to select Audio mute function.

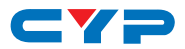

#### 5 M/⊷

Press this button to enter the main menu and/or to confirm the selection.

#### **6** PATTERN (▲/▼)

Press these keys to select the patterns or when in OSD manu press these keys to select for option.

#### **7** TIMING (▲/▼)

Press these keys to select the required timings.

#### 8 OLED Display

Displays the relevant Information about attached devices. See Section 8 for details.

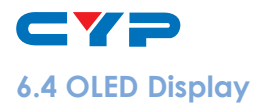

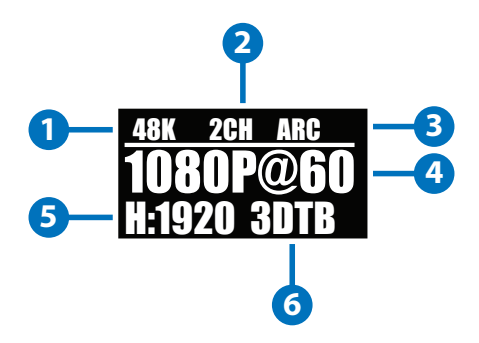

#### Sampling Rate

The Analyzer supports audio sampling rates of 48/96/192kHz, display will show the signals current sample rate. If external audio is selected the OLED will display 'BYPASS'.

#### 2 Audio Channels

The device supports audio channels from LPCM 2, 5.1 and 7.1CH. If external audio is selected the OLED will display 'BYPASS'.

Note: When the audio button is held down for 3 seconds, both 1 & 2 will show AUDIO MUTE.

#### 3 ARC

Audio Return Channel, when this function is selected the OLED display will show 'ARC' if an ARC signal is present.

#### 🕘 V Timing

Please refer to the Timing Table in Section 9 for details of the supported timing and V sync.

#### 5 H Timing

Please refer to the Timing Table in Section 9 for details of the supported H Sync.

#### 🜀 3D Format

Only when the 3D pattern is selected, the OLED display will show the pattern details.

Note: When in EXT Mode, the OLED display will show the input H/V Sync with the timing frequency and 3D pattern if any.

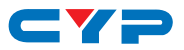

#### 6.5 OSD Menu

Press the  $M/ \leftarrow$  button from the device to bring up the OSD on the display.

- Press pattern's  $[\blacktriangle/ \nabla]$  to highlight on option
- Press [M/-] to confirm the selection

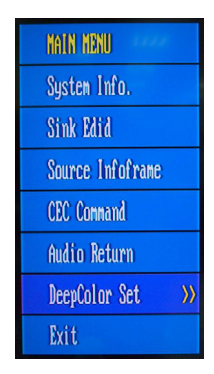

#### System Info

Press this button to show the EDID information for any connected device. When an output display is connected, press this button repeatedly to bring up the patterns for display (Refer to Section 10 for pattern details).

| 🔹 🐖 Input D                | evice Information **  |  |
|----------------------------|-----------------------|--|
| Source Name                | : No Refer            |  |
| Video Signal               | : HDMI                |  |
| Resolution                 | : Non-Standard        |  |
| Color Space                | : RGB                 |  |
| Deep Color                 | :8-bit                |  |
| 💷 🗰 Output 1               | Device Information ** |  |
| Sink Name                  | : Panasoni cTV0       |  |
| DeepColor Support : Y444=1 |                       |  |
| 48bit=0                    | 36bit=1 30bit=1       |  |
| 3D Format                  | : Support             |  |
| CH-A1                      | FN : V2.15            |  |

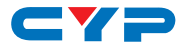

#### Sink Edid

| OPTION      | DESCRIPTION                                         |
|-------------|-----------------------------------------------------|
| Block Data  | To check the sink Block0 and<br>Block1's EDID table |
| Description | To check the sink description of EDID               |

#### Source Infoframe

| OPTION                     | DESCRIPTION                                   |
|----------------------------|-----------------------------------------------|
| AVI (AVI infoframe data)   | To check the source video<br>infoFrame Packet |
| AUD (Audio infoframe data) | To check the source audio<br>infoFrame Packet |

#### **CEC** Command

| OPTION         | DESCRIPTION                               |
|----------------|-------------------------------------------|
| Stand By       | To set the source to standby mode         |
| Active Source  | To turn on the source                     |
| Monitor (Read) | To detect the command data on the CEC Bus |

Note: Source equipment must support CEC function in order to activate this function.

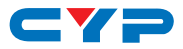

#### Audio Return

| OPTION       | DESCRIPTION |
|--------------|-------------|
| Audio Return | On/Off      |

#### **Deep Color Set**

| OPTION | DESCRIPTION |
|--------|-------------|
| 8-bit  | On/Off      |
| 10-bit | On/Off      |
| 12-bit | On/Off      |

Note: The device will auto-detect the sink device's 'Deep Color' setting and if any of the settings are not supported, the option in the Deep Color set will not be selectable.

#### Exit

Select to Exit the OSD menu.

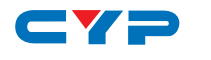

# 6.6 Supported Timings Table

| NO.        | TIMING                    | V (HZ) |
|------------|---------------------------|--------|
| TO 1       | 480p                      | 60     |
| T02        | 480i                      | 60     |
| T03        | 720P                      | 60     |
| T04        | 1080i                     | 60     |
| 105<br>TO4 | 1080p                     | 60     |
| T07        | 576i                      | 50     |
| T08        | 576p                      | 50     |
| T09        | 720p                      | 50     |
| T10        | 1080i                     | 50     |
| T11        | 1080p                     | 50     |
| T12        | 1080p                     | 24     |
| T13        | 640×480                   | 60     |
| 114<br>T15 | 800×600                   | 60     |
| T16        | 1024×768                  | 60     |
| T17        | 1280×1024                 | 60     |
| T18        | 1920×1200                 | 60     |
| T19        | 720p (3D Frame Packing)   | 60     |
| T20        | 720p (3D Side-by-Side)    | 60     |
| T21        | 720p (3D Top-and-Bottom)  | 60     |
| 122<br>T23 | 720p (3D Frame Packing)   | 50     |
| T24        | 720p (3D Side-by-Side)    | 50     |
| T25        | 720p (3D Top-and-Bottom)  | 50     |
|            | 1080p (3D Frame Packing)  | 24     |
|            | 1080p (3D Side-by-Side)   | 24     |
|            | 1080p (3D Top-and-Bottom) | 24     |

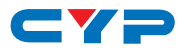

#### 6.7 Supported Patterns Table

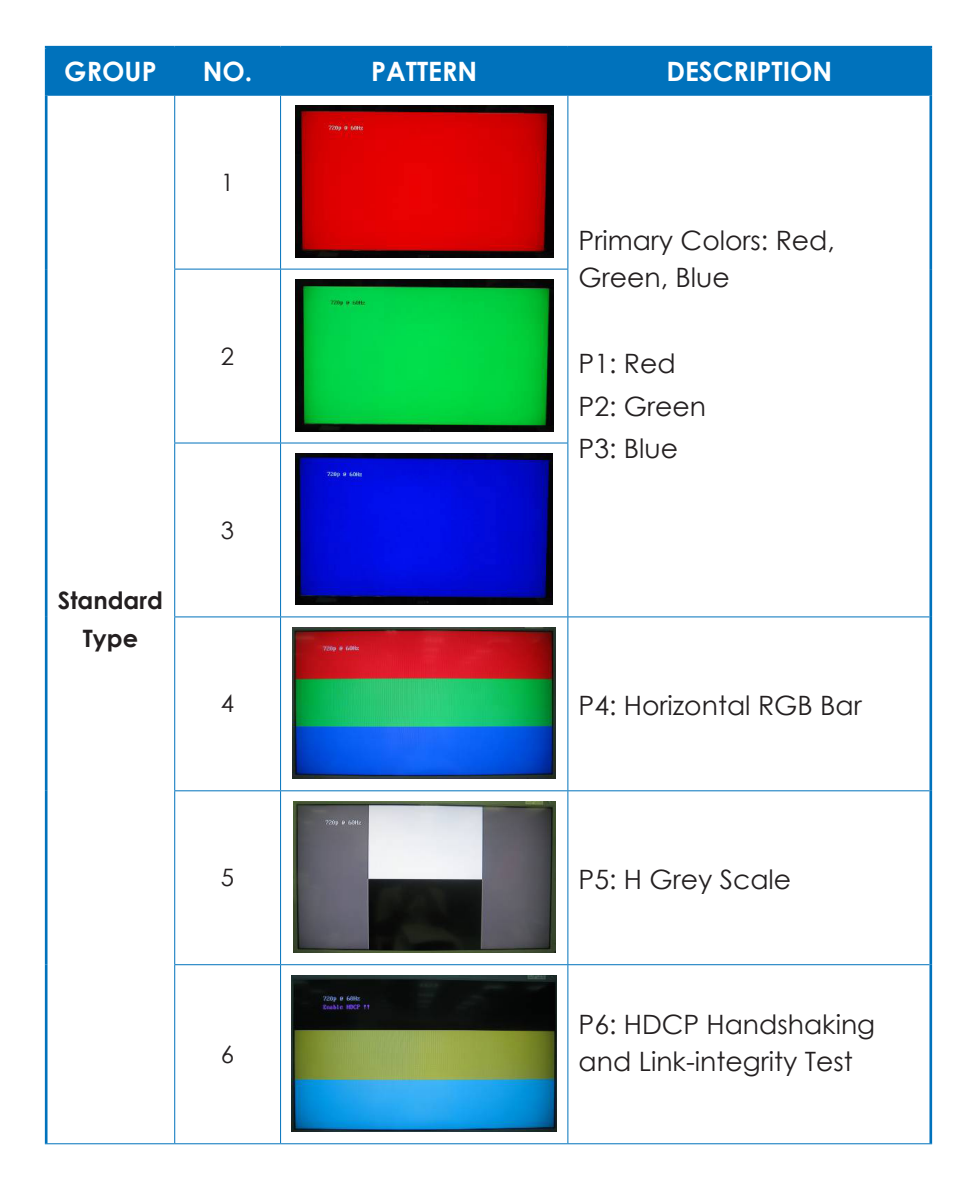

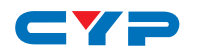

| GROUP | NO.                          | PATTERN | DESCRIPTION                                    |
|-------|------------------------------|---------|------------------------------------------------|
|       | *7(FP)<br>3D<br>Туре *7 (SH) |         | P7 (FP): Frame Packing<br>Non-3D Display       |
|       |                              |         | P7 (FP): Frame Packing<br>3D Display           |
| 3D    |                              |         | P7 (SH): Side-by-Side (Half)<br>Non-3D Display |
| Туре  |                              |         | P7 (SH): Side-by-Side (Half)<br>3D Display     |
|       | *7(TB)                       |         | P7 (TB): Top-and-Bottom<br>Non-3D Display      |
|       |                              |         | P7 (TB): Top-and-Bottom<br>3D Display          |

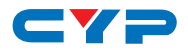

# 7. CONNECTION DIAGRAM

For checking both the source and display device's information, press  $M/ \leftarrow I$  to display the System Information.

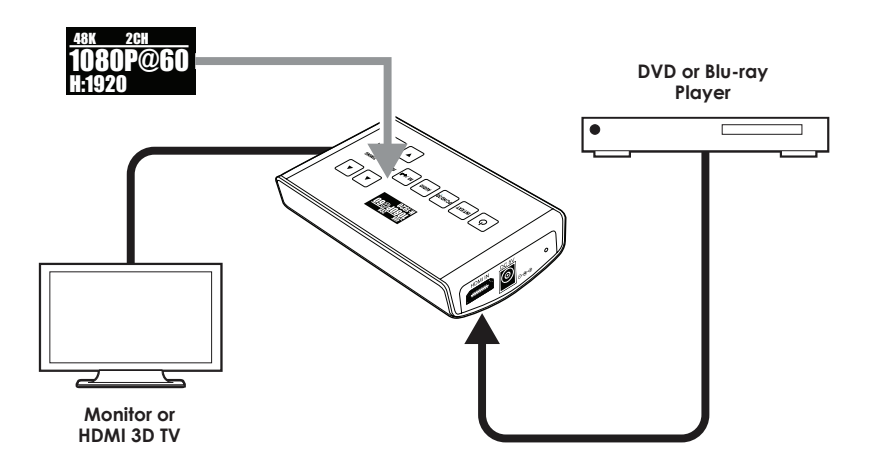

For checking only the display device's supported timings, connect the HDMI output only to the display device and press the PATTERN and TIMING buttons.

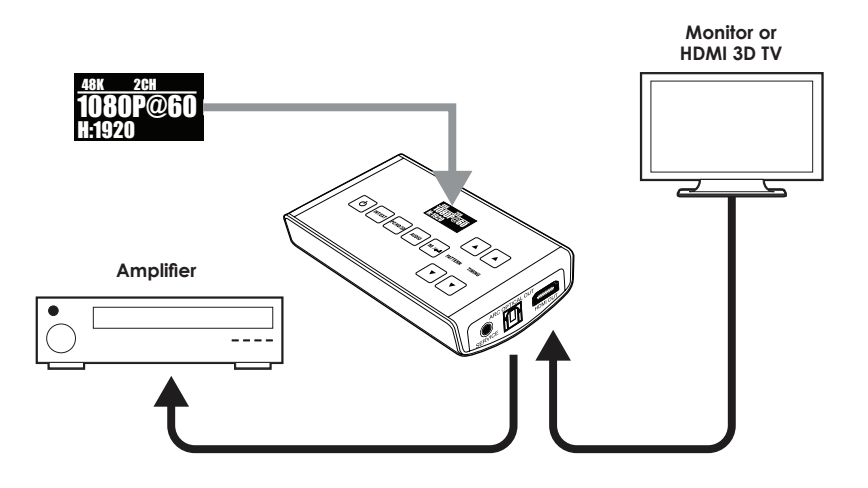

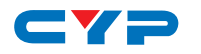

# 8. SPECIFICATIONS

| TMDS Clock Frequency       | 225 MHz                                                                                                    |
|----------------------------|----------------------------------------------------------------------------------------------------|
| Input Port                 | 1×HDMI (Female type)                                                                                       |
| Output Port                | 1×HDMI (Female type)                                                                                       |
| EXT Mode (HDMI input)      |                                                                                                    |
| HDMI Resolution            | 480i/p, 576i/p, 720p ~ 1080p                                                                               |
| PC Resolution              | VGA ~ WUXGA                                                                                                |
| INT Mode (Internal pattern | n)                                                                                                    |
| HDMI Resolution            | 480i/p, 576i/p, 720p ~ 1080p                                                                               |
| PC Resolution              | VGA ~ SXGA & WUXGA                                                                                         |
| 3D Resolution              | Frame Packing (1080p@24,720p@50/60 )                                                                       |
|                            | Side-by-Side (Half) (1080p@24, 20p@50/60)                                                                  |
|                            | Top-and-Bottom (1080p@24/, 20p@50/60)                                                                      |
| Audio Format               | 480i/p, 576i/p or VGA~SVGA support<br>LPCM 2CH 48/96/192kHz, LPCM 5.1CH<br>48kHz, LPCM 7.1CH 48kHz         |
|                            | 720p~1080p or XGA~WUXGA support<br>LPCM 2CH, 48/96/192 kHz, LPCM 5.1CH<br>48/96 kHz, LPCM 7.1CH, 48/96 kHz |
| HDMI Cable In              | 15 m@1080p/8-bit, 10 m@1080p/12-bit                                                                        |
| HDMI Cable Out             | 15 m@1080p/8-bit, 10 m@1080p/12-bit                                                                        |
| ESD Protection             | Human Body model:                                                                                          |
|                            | ±8kV (air-gap discharge)                                                                                   |
|                            | ±4kV (contact discharge)                                                                                   |
| Power Supply               | 5V/1 A DC (US/EU standards, CE/FCC/UL certified)                                                           |
| Dimensions                 | 119.5mm (W)×70mm (D)×25mm (H)                                                                              |
| Weight                     | 128g                                                                                                    |
| Chassis Material           | Plastic                                                                                                    |
| Silkscreen Color           | Black                                                                                                    |

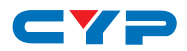

| Operating Temperature    | 0 °C~40 °C/32 °F~104 °F      |
|--------------------------|------------------------------|
| Storage temperature      | -20 °C~60 °C/-4° F~140 °F    |
| <b>Relative Humidity</b> | 20~90 % RH (no condensation) |
| Power Consumption        | 4 W (Max)                    |

#### Note:

- 1. This system was tested with 24AWG cables if using cables of another type, the performance of this system may be different.
- 2. Cable distance tested with a PS3 and 40" Samsung UA40B700 12bit LED TV.
- 3. Figures provided in this manual are for reference only, actual figures may depend on the source and display used along with the cables specifications.

# 9. ACRONYMS

| ACRONYM | COMPLETE TERM                             |
|---------|-------------------------------------------|
| 3D      | 3 Dimension                               |
| ARC     | Audio Return Channel                      |
| CEC     | Consumer Electronic Control               |
| EDID    | Extended Display Identification Data      |
| HD      | High Definition                           |
| HDCP    | High-bandwidth Digital content protection |
| HDMI    | High-Definition Multimedia Interface      |
| OLED    | Organic Light Emitting Diode              |
| SD      | Standard Definition                       |

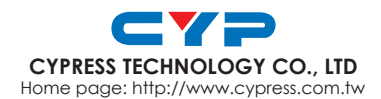